## Инструкция по использованию VK Мессенджер и ГИС «Сетевой город»: связка профилей и переход в VK Мессенджер из ГИС «Сетевой город. Образование» (для учителей).

Перед началом работы в VK Мессенджере нужно однократно связать свой аккаунт «Сетевого города» с учебным профилем «Сферум»

1. Авторизуйтесь в ГИС «Сетевой город. Образование», используя свой логин и пароль/или через госуслуги.

| Сетевой Город. Образование<br>Единая цифровая образовательная среда региона |                                                                                                    |
|-----------------------------------------------------------------------------|----------------------------------------------------------------------------------------------------|
|                                                                             |                                                                                                    |
| Вх                                                                          | од в систему                                                                                                    |
| Че                                                                          | рез <b>ГОСУСЛУГИ</b>                                                                                                    |
|                                                                             | шти правити правити пр |
| Вход                                                                        | нерез логин и пароль                                                                                                    |
| Организация                                                                 | Орган управления                                                                                                    |
| Выберите организацию                                                        | ~                                                                                                    |
| Логин                                                                       |                                                                                                    |
| Пароль                                                                      | $\odot$                                                                                                    |
| Оставаться в системе                                                        | Забыли пароль?                                                                                                    |
|                                                                             | Войти                                                                                                    |
|                                                                             |                                                                                                    |

2. Затем нажмите значок

📃. Оті

. Откроется окно Чаты.

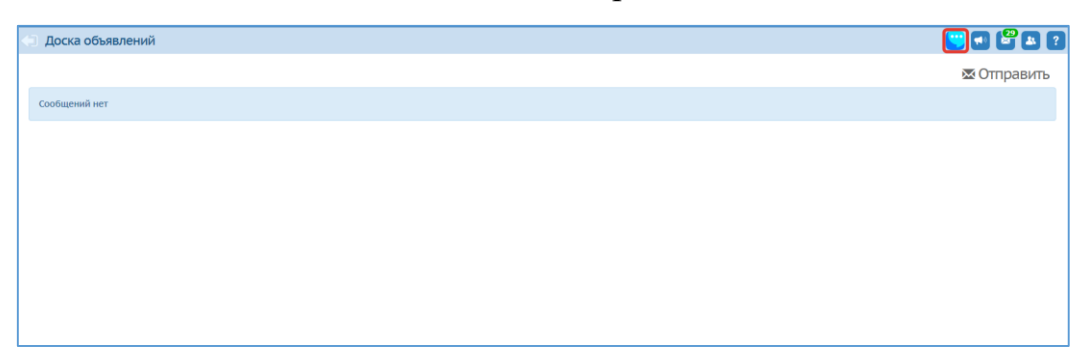

3. Нажмите «Привязать учебный профиль VK ID».

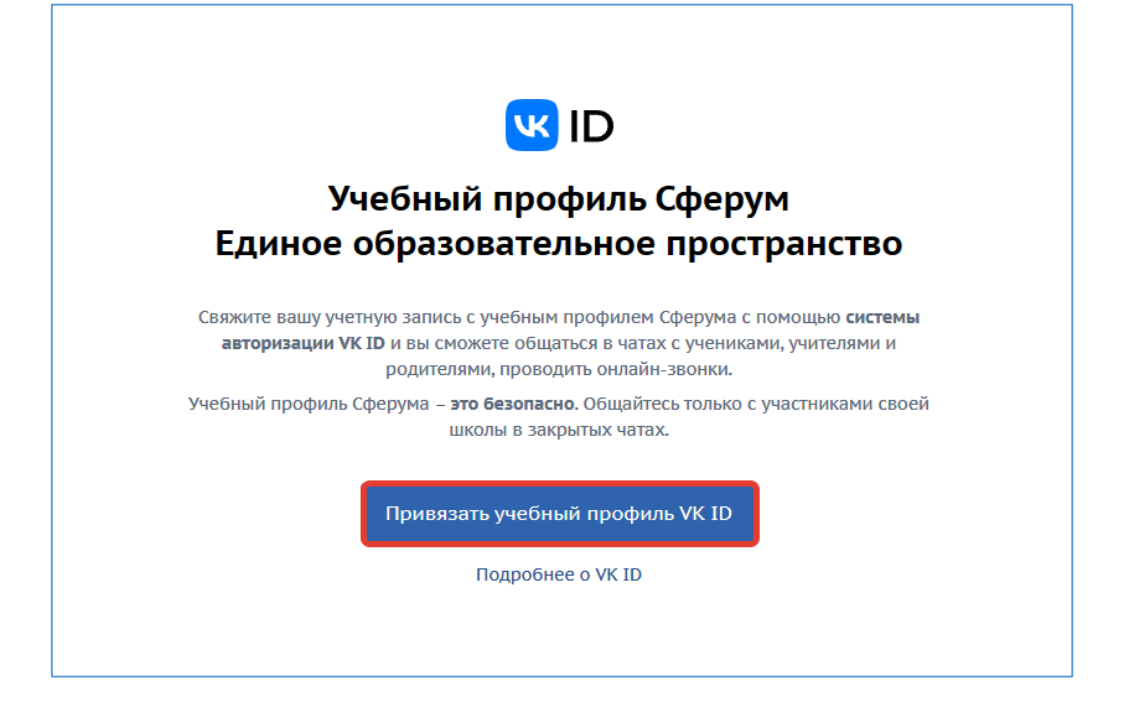

4. Откроется окно, в котором необходимо ввести номер телефона, затем нажать кнопку «Продолжить».

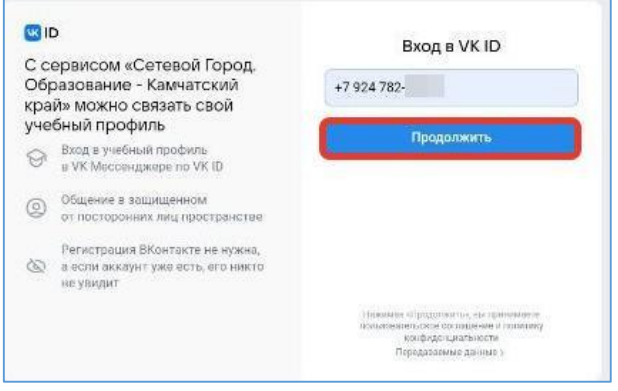

5. Введите код из смс и нажмите кнопку «Продолжить».

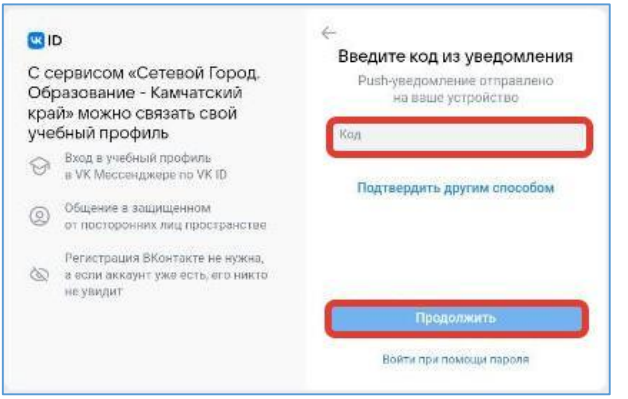

6. В появившемся окне нажмите кнопку «Продолжить».

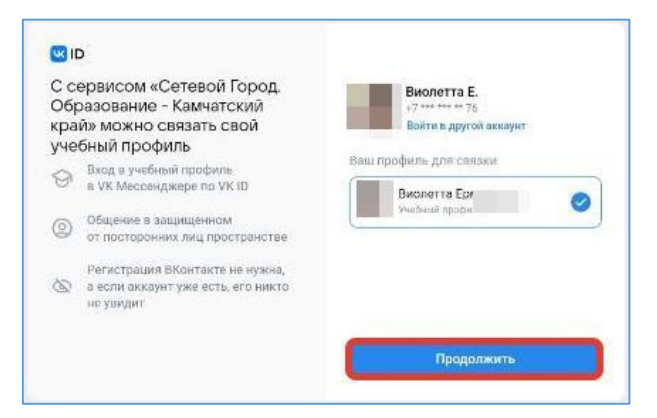

7. Проверьте информацию о себе, нажмите кнопку «Продолжить».

| рвисом «Сетевой Город.                                                             |                                                                                                    |                                                                                                    |
|------------------------------------------------------------------------------------|----------------------------------------------------------------------------------------------------|----------------------------------------------------------------------------------------------------|
| азование - Камчатскии<br>і» можно связать свой                                     | Виолетта                                                                                                    |                                                                                                    |
| ный профиль                                                                        | Ерм                                                                                                    |                                                                                                    |
| Вход в учебный профиль<br>в VK Мессенджере по VK ID                                | Валентиновна                                                                                                    |                                                                                                    |
| Общение в защищенном<br>от посторонних лиц пространстве                            | 12 09 1090                                                                                                    |                                                                                                    |
| Рогистрация ВКонтакто но нужна,<br>а если аккаунт уже есть, его никто<br>но начити | Weinerera                                                                                                    |                                                                                                    |
| ne jerden                                                                          | женский                                                                                                    | ×                                                                                                    |
|                                                                                    | рвисом «Сетевой Город.<br>азование - Камчатский<br>» можно связать свой<br>ный профиль<br>Вход в учебный профиль<br>а VK Мессвиджоре по VK ID<br>Общение а защищенном<br>от посторонних лиц пространстве<br>Регистрация ВКонтакте не нужна,<br>а если акаунт уже есть, его никто<br>не увидит | рвисом «Сетевой Город.<br>азование - Камчатский<br>иможно связать свой<br>ный профиль<br>вход в учебный профиль<br>и VK Мессенджере по VK ID<br>Общение а защищенном<br>от постороники лиц пространстве<br>Рогистрация ВКонтакто не чужна,<br>а если аккаунт уже есть, его никто<br>не увидит |

8. На экране вы увидите сообщение о привязке учебного профиля.

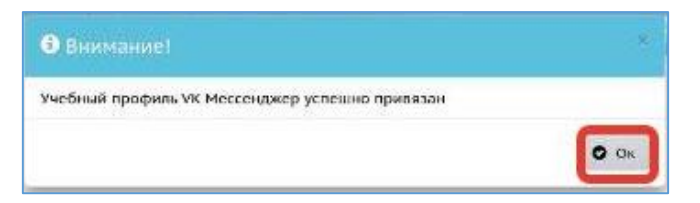

9. На экране **Чаты** будет доступен переход во все имеющиеся чаты пользователя, созданные автоматически со стороны «Сетевого города». Для сотрудника школы будет также доступно управление чатами.

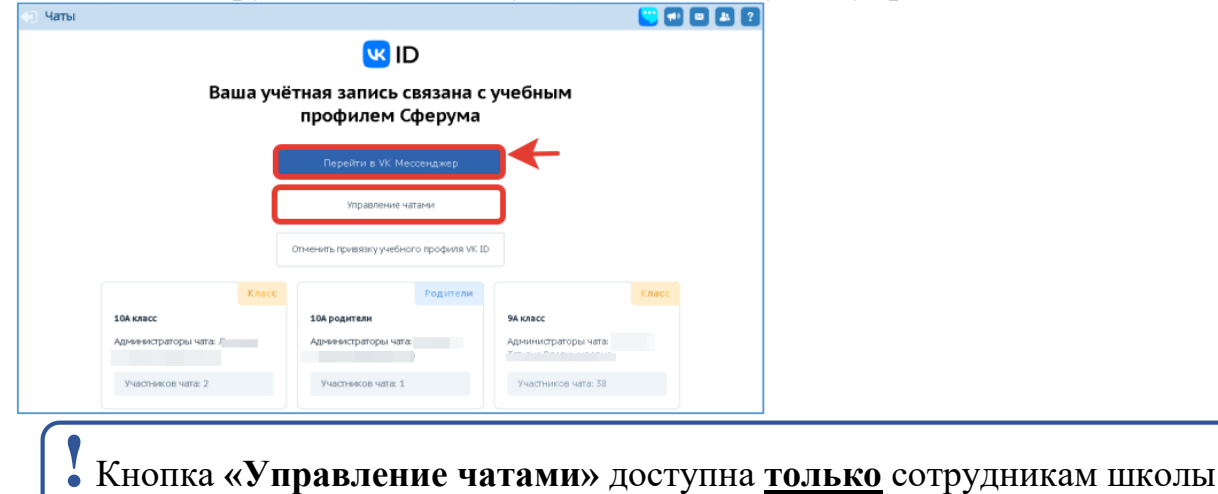

10.Для перехода к чатам нажмите кнопку «Перейти в VK Мессенджер». При первичном входе откроется окно, где необходимо нажать кнопку «Войти»

| VK Мессенджер<br>Используйте VK ID, чтобы начать общение |  |  |
|----------------------------------------------------------|--|--|
| Войти                                                    |  |  |
| Зарегистрироваться                                       |  |  |
| Создать профиль Сферума                                  |  |  |
|                                                          |  |  |

- 11. Введите данные своей учетной записи в открывшемся окне, затем нажмите кнопку «Продолжить». Откроется VK Мессенджер со всеми доступными пользователю чатами. В данном мессенджере пользователю доступна переписка в своих чатах, видео- и аудиозвонки, пересылка файловых вложений, системные настройки, дневник и другое.
- 12.Удаление привязки учебного профиля VK ID доступно всем пользователям в любое время. Для удаления привязки учебного профиля необходимо нажать кнопку «Отменить привязку учебного профиля VK ID» на экране Чаты. Пользователь автоматически исключится из всех чатов, в которые он был включен.